# **WI-FI** Alarma GSM Hogar

### www.alarmas-zoom.es

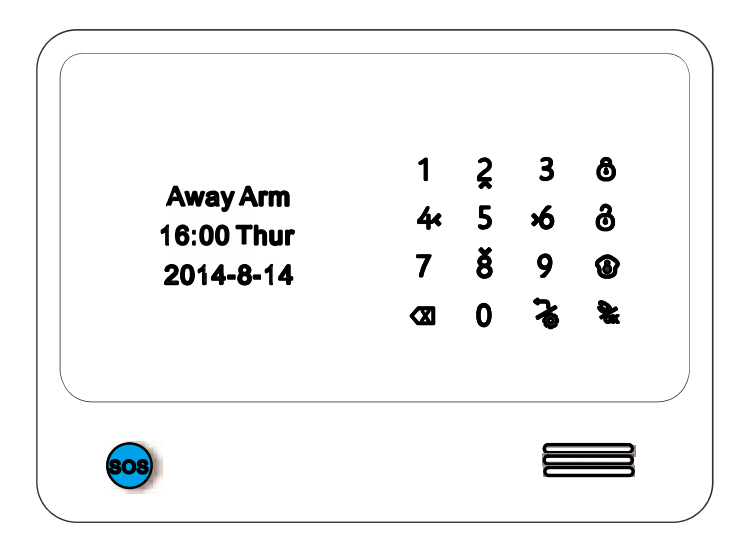

### Resumen

Conexión WiFi, notificaciones en APP gratuitas. Posibilidad integrar cámara IP en APP Permite renombrar zonas Compatible con teclado inalambrico RFID

## Contenido

| Información del producto                |       |
|-----------------------------------------|-------|
| Prefacio<br>Principales funciones       | 1     |
| Información técnica (vista frontal)     | 2     |
| Vista trasera                           | 4     |
| Introducción a las principales funcione | S     |
| Armado                                  | 4-5   |
| Armado en casa                          | 5-6   |
| Mensaie de voz                          | 6     |
| Vigilancia                              | 7     |
| Llamada                                 | 7     |
|                                         | 8     |
| Configuración sistema                   | 8     |
| Funciones detalladas de configuración   |       |
| Programación sensores                   | 8-11  |
| Registro<br>Zonas do dofonso            | 11-12 |
| Sirena inalambrica                      | 13    |
| Notificaciones / alerta SMS             | 13    |
| Números de teléfono                     | 14-15 |
| Contraseña                              | 15    |
| Grabación por alarma                    | 15-16 |
|                                         | 16    |

| Fijar hora<br>Volumen<br>Configuración por defecto<br>Información de la alarma                                                                                                    | 16-18<br>18-19<br>19<br>19                                                    |
|----------------------------------------------------------------------------------------------------|-------------------------------------------------------------------------------|
| Como utilizar la APP                                                                                                    |                                                                               |
| Función mensajes de voz<br>Función de cámara IP<br>Hogar automático<br>Función llamada central alarma<br>Historial de funciones<br>Función configuración central alarma<br>Instrucciones para configuración WiFi<br>Añadir equipo<br>Desvincular equipo<br>Cambiar equipo<br>Autorización<br>Salir | 20<br>20-22<br>23<br>23<br>23-24<br>24-27<br>27<br>28<br>28<br>28<br>29<br>29 |
| Conexiones zonas cableadas                                                                                                    |                                                                               |
| Detectores perimetrales cableado<br>Detector PIR movimiento cableado<br>Sensor apertura cableado                                                                                                    | 30<br>30-31<br>31                                                             |
| Salida cableada e inalambrica                                                                                                    |                                                                               |
| Salida relé cableada<br>Redes WiFi, Internet y notificaciones                                                                                                    | 31<br>31-32                                                                   |
| Mantenimiento                                                                                                    |                                                                               |
| Notas                                                                                                    |                                                                               |

#### **Prefacio**

Gracias por elegir nuestro sistema de alarma GSM + WiFi. Este sistema utiliza la más avanzada tecnología WiFi y GSM para de una forma muy sencilla poder conectarse a su alarma.

Es recomendable configurar la alarma con el teclado o con la APP. En comparación con APPs utilizan SMS este modelo con WiFi tiene una configuración más sencilla.

**Nota**: No abra u manipule el interior de la central alarma sin contactar con el servicio técnico.

### **Principales funciones**

1. Sistema de alarma WiFi + GSM

2. Incluye APP Android + IOS fácil de manejar

**3.** Notificaciones en APP a través de WiFi en comparación con SMS son gratis.

**4.** Compatible con cámaras IP. La cámara IP añadida a la APP puede verla con el móvil.

**5.** Compatible con teclados inalambricos RFID, compatible con función timbre de puerta.

6. El nombre de las zonas puede modificarse

7. Los nombres de zona pueden modificarse por usuario
8. Zonas independientes. Cada zona puede desarmarse independientemente con APP, teclado o central alarma.

**9.** Permite dejar un mensaje desde la APP a la central alarma para reproducirlo en la central.

**10.** Información cuando hay un corte de luz o vuelve a conectarse.

11. Incluye transmisor inalambrico puede controlar hasta 4 relés inalambricos de salida y una sirena inalambrica
12. 96 zonas inalambricas, 4 zonas cableadas, 4 zonas relé salida. Puede almacenar hasta 6 números de teléfono.

**13.** Codificación inalambrica entre central y detectores. Innumerable número de detectores pueden configurarse por zona

**14.** Retraso de armado o desarmado por cada zona. Función de armado o desarmado programado

**15.** Grabación mensaje de voz de hasta 10 segundos

16. Permite comunicación en dos sentidos.

**17.** La central puede utilizarse como un teléfono manos libres

### Información técnica

Alimentación: AC = 100 – 230V 50Hz / 60Hz Voltaje alimentación: DC12V 1A Consumo: <35mA (no mientras carga) Consumo en alarma: <120mA Batería interna: 3.7V 1750mA Tiempo en reposo: hasta 36 horas Frecuencia GSM: 850/900/1800/1900Mhz Frecuencia WiFi: 2.4Ghz Frecuencia: 433Mhz

### **Panel frontal:**

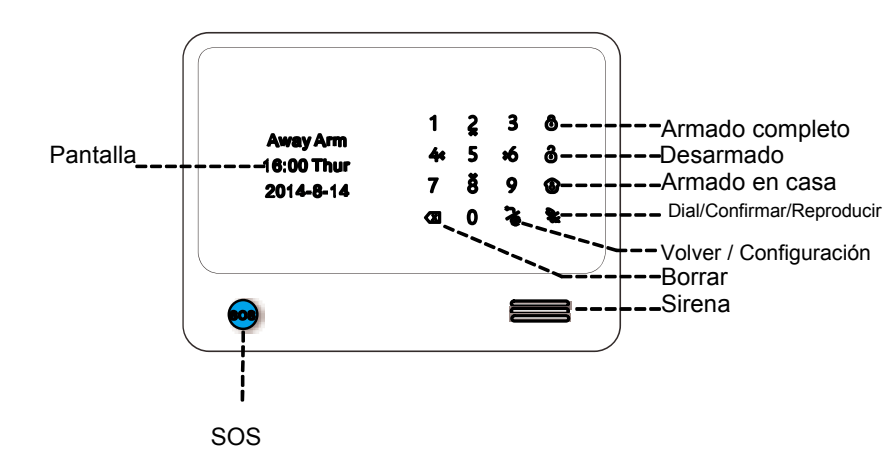

### Vista panel trasero

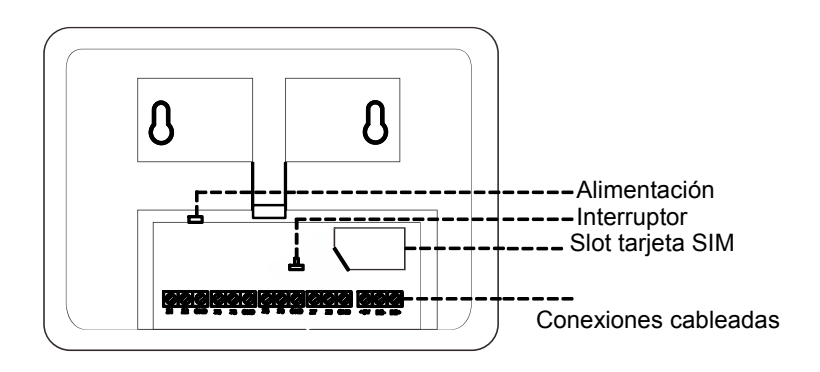

### Panel conexiones traseras

Consulte el modelo de alarma ya que puede variar las zonas cableadas de 2 a 8

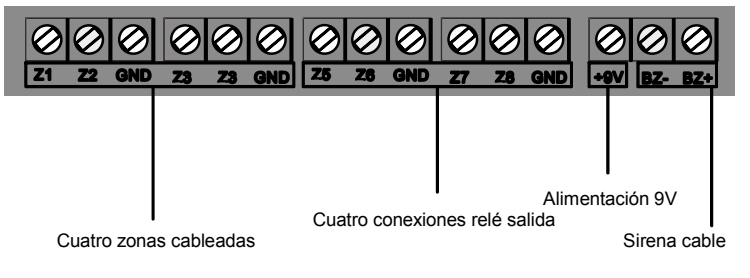

### Armado completo

En este armado todos los sensores instalados en su domicilio se activarán. Cuando detecte un intruso se activará la sirena y le avisará si ha configurado para ello la alarma

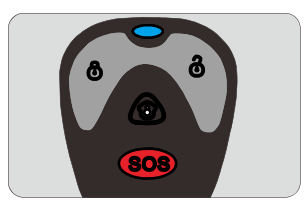

Armado desde mando

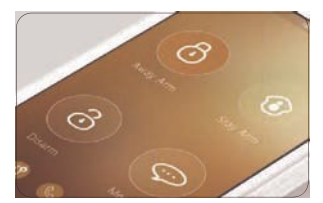

Armado desde APP

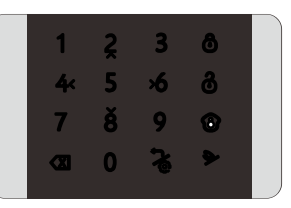

Armado desde central

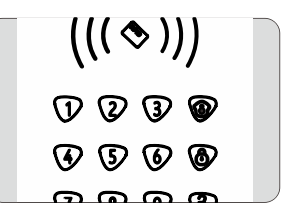

Armado desde teclado inalambrico

### Armado en casa

Se utiliza por su seguridad si alguien se encuentra en el domicilio, pero necesita activar el armado perimetral: por ejemplo puertas, ventanas, balcones o exteriores. Por lo que si alguien accede a las zonas armadas exterior se activaría la alarma, pero no se activará si es detectado un movimiento en la zona interior.

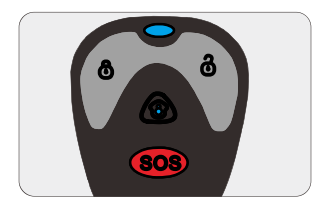

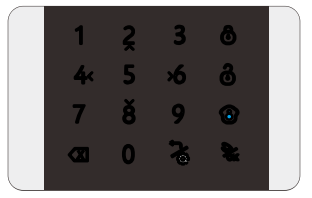

Armado mediante mando Armado mediante central

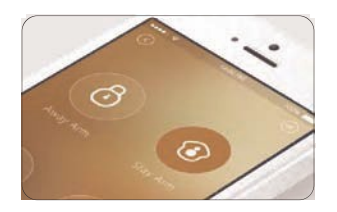

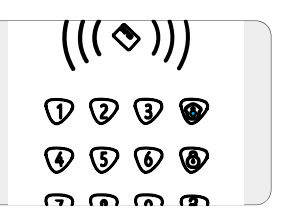

Armado APP

Armado desde teclado

### Desarmar

Funciona deteniendo la central si esta emitiendo un sonido de alarma o configura la alarma en modo no vigilancia. Tras desarmar si el sensor detecta un movimiento no se activará (excluyendo las zonas 24 horas)

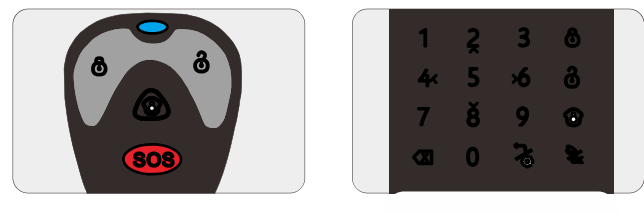

Desarmado con mando remoto Desarmado con central

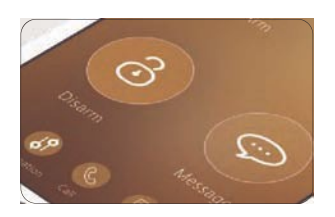

Desarmado con APP

((( \lapha)) 1) (2) (3) (9) **() () ()** 7 8 9 8

Desarmado teclado inalambrico

### Mensajes de voz

Esta función se utiliza para grabar mensajes de voz desde la APP para poder comunicarse con la central alarma. Para hacer una grabación pulse el botón o comienza la grabación. No existe un límite para la longitud del mensaje. La grabación se reproducirá en la central automáticamente

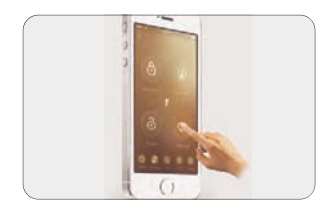

|  |  | 1<br>4:<br>7<br>4 | 2<br>5<br>8<br>0 | 3 % | 8<br>8<br>0<br>1 |  |
|--|--|-------------------|------------------|-----|------------------|--|
|--|--|-------------------|------------------|-----|------------------|--|

### Vigilancia

Esta función esta relacionada con manejar una cámara directamente desde la misma APP. Para más información consulta la parte dedicada a la APP del manual.

### Llamada

Quiere decir puede utilizar la central alarma como un teléfono manos libres.

1. El usuario puede marcar el número directamente desde el teclado y pulsar el botón a para marcar. Para finalizar la conversación pulse el botón

 2. Si ha instalado una tarjeta SIM en la alarma el usuario puede llamar al numero incluido en la central de alarma y pulse el botón
 para responder la llamada. Para finalizar pulse el botón

### Introducción

La primera vez puede instalar opcionalmente una tarjeta SIM y conectar a la alimentación de la alarma. En la pantalla aparecerá el mensaje "WiFi&GSM with IP camera easy phone app 108sensors 101 devices more..Welcome!" 10 segundos más tarde si ha instalado la tarjeta SIM se mostrará la cobertura y estado de la batería interna.

| Wifi&GSM with       |  |
|---------------------|--|
| ip camera easy      |  |
| phone app           |  |
| 1 <b>08 sensors</b> |  |
| 101 devices         |  |
| more Welcome!       |  |

### Configuración del sistema

Pulse sobre 🔏 e introduzca la contraseña de acceso para acceder al menú. Si no introduce la contraseña antes de 35 segundos volverá a la pantalla anterior.

La contraseña inicial es 0000

### Funciones de configuración

#### Programación de sensores

Pulse el botón **a** e introduzca contraseña de 4 dígitos. Seleccione "Learning sensor" y pulse **a** para acceder al submenú. En la pantalla aparecerá "Is learning", en este momento puede activar el sensor y aparecerá el mensaje "sucess!" y accederá a la pantalla para configurar el tipo de zona. En este menú el usuario puede elegir el tipo de sensor y la linea de defensa donde instalar el sensor. Pulse sobre **a** ra acceder "Zone Attribute" donde el usuario puede definir: delay alarm, join link, detect door, door chime e independient. Estos atributos se tratarán en un capitulo posterior.

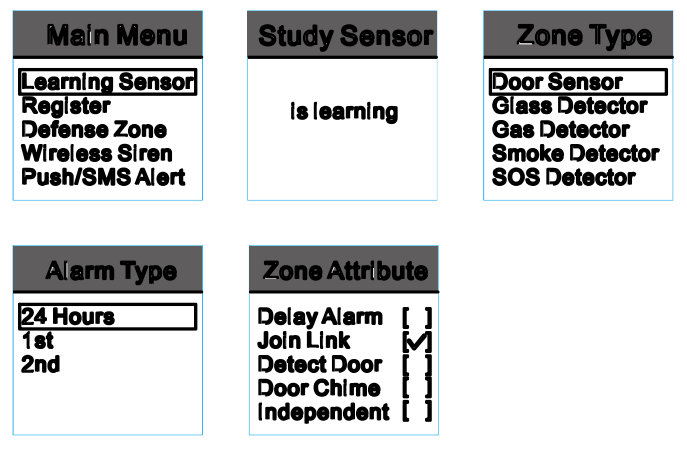

#### Programar teclado RFID

Pulse **\*** y escriba el código de administrador, seleccione **\*Learning sensor**" y pulse sobre **\*** para acceder al submenú, donde aparecerá **\*\*is learning**"

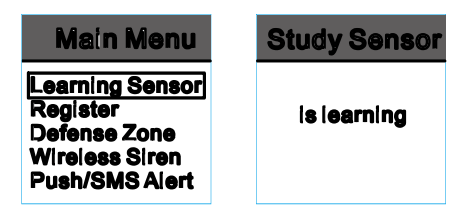

Ahora puede escribir el código de administrador en el teclado RFID y pulsar cualquier botón para armar, desarmar, armado en casa,.... Si la central alarma reconoce la tecla con un sonido "beep" quiere decir se ha codificado correctamente. El usuario puede seleccionar el tipo de sensor: teclado RFID desde la central alarma.

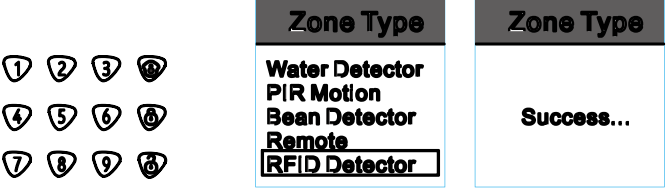

#### Tipos de zonas

En este menú puede seleccionar el tipo de sensor como apertura, gas, sensor movimiento, humo,... y configurar las lineas de defensa:

**Zona 24 Horas**: Quiere decir protección completa. Los accesorios configurados en esta linea permanecerán activos incluso si la alarma esta desarmada. Es útil para sensores de humo, gas,.. que aunque la alarma este desarmada debe avisarnos si detecta un aviso.

**1<sup>ª</sup> linea de defensa**: Quiere decir el perímetro exterior de protección. Los detectores en esta linea estarán activos en el armado en casa.

**2<sup>ª</sup> linea de defensa**: Quiere decir protección interior. No se activarán con el armado en casa y si con el armado completo.

#### Atributos de zona:

1) **Alarm delay**: la central no se activará hasta el retraso indicado. Pulse la tecla 4 para activar y la tecla 6 para desactivar.

Nota: Para configurar retraso de alarma acceda en el menú a "**time set**" y seleccione "**alarm delay**" e introduzca un tiempo entre 00 a 99 segundos.

| Main Menu                                                                   | Time Set                                                                  | Alarm Delay          | Alarm Delay |
|-----------------------------------------------------------------------------|---------------------------------------------------------------------------|----------------------|-------------|
| Phone Number<br>Password 808<br>Alarm Recording<br>Wifi Bonding<br>Time Set | Arm Delay<br>Alarm Delay<br>Auto Arm/Disarm<br>KeyLight Time<br>Ring Time | Enter Time<br>00 Sec | update      |

2) **Join link**: Si configura el sensor con este atributo quiere decir el sensor va a estar listo para detectar y avisar a la central. Si no lo selecciona no estará preparado. Pulse 4 para activar y 6 para desactivar.

Por defecto este atributo esta activado.

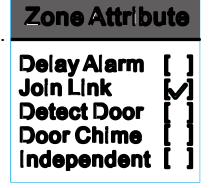

**3) Door Chime (timbre de puerta):** Esta función es útil para la zona de entrada de la instalación de forma que avise cuando alguien pase por ella estando armada o desarmada la alarma.

En primer lugar configure el sensor de apertura desea configurar como **timbre de puerta** en una linea de 2 <sup>a</sup> **defensa**. Acceda a los atributos de zona **"zone attribution"** para configurar como **"door chime"**. En el momento alguien pase por esta zona escuchará un sonido "ding-dong"

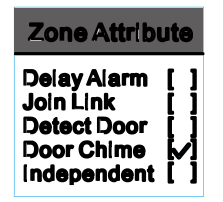

4) Independiente: Cada zona puede ser independiente, lo que solo puede ser desarmada con la APP o con el teclado, pero no con los mandos remotos. Esta función es interesante para una habitación privada

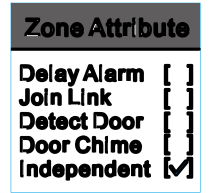

#### Programación (salida relé inalambrica / sirena inalambrica)

1) Wireless relay output: Salida relé inalambrica: Pulse e introduzca contraseña 4 dígitos. Seleccione "Register" y pulse para acceder al submenú, seleccione dispositivo y pulse para memorizar. La pantalla mostrará el mensaje "registrer...." y en el momento active la salida del sensor se mostrará el mensaje "sucess!" indicando se ha reconocido correctamente.

Los dispositivos 4 a 7 en la central alarmas y APP corresponden a la salida inalambrica de relé.

| Main Menu                                                                       | Register                                                  | RF Device No.1 | RF Device No.1 |
|---------------------------------------------------------------------------------|-----------------------------------------------------------|----------------|----------------|
| Learning Sensor<br>Register<br>Defense Zone<br>Wireless Siren<br>Push/SMS Alert | DEVICE-4<br>DEVICE-5<br>DEVICE-6<br>DEVICE-7<br>RF Socket | Register       | Success        |

2) RF Socket (enchufe inalambrico) Pulse e introduzca contraseña de 4 dígitos. Seleccione "Registrer" y pulse para acceder al sub menú, seleccione "RF Socket" y pulse para reconocerlo. En la pantalla aparecerá "register....", cuando active el enchufe WiFi la sirena emitirá un sonido "bip,bip" y mostrará el mensaje "sucess" en la pantalla indicando se ha reconocido correctamente.

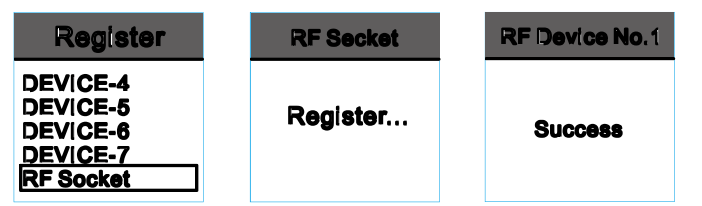

3) Sirena inalambrica interior (RF Indoor siren) Pulse botón escriba contraseña 4 dígitos. Seleccione "Register" y pulse acceder al submenú. Seleccione "RF Indoor siren" y pulse detectarla. En la pantalla aparecerá el mensaje "register..." y cuando conecte la sirena escuchará en la alarma un sonido "bip, bip" mostrando en la pantalla el mensaje "sucess!"

٧

٧

3) Sirena inalambrica interior (RF Indoor siren) Pulse botór escriba contraseña 4 dígitos. Seleccione "Register" y pulse acceder al submenú. Seleccione "RF outdoor siren" y pulse boara detectarla. En la pantalla aparecerá el mensaje "register..." y cuando conecte la sirena escuchará en la alarma un sonido "bip, bip" mostrando en la pantalla el mensaje "sucess!"

#### Zonas de defensa

Pulse **a** e introduzca contraseña de 4 dígitos. Seleccione **"Defense zone"**, pulse para seleccionar opción. Aparecerá en la pantalla todos los sensores detectados. El usuario puede seleccionar un sensor y pulsar **a** para revisarlo, editarlo o borrarlo.

#### Revisar

Si el sensor ya ha sido añadido a la alarma, puede comprobar la configuración previa desde esta función.

| Main Menu                                                                       | Zone-001                                                 | Review                   | Defense Zone                                                                   |
|---------------------------------------------------------------------------------|----------------------------------------------------------|--------------------------|--------------------------------------------------------------------------------|
| Learning Sensor<br>Register<br>Defense Zone<br>Wireless Siren<br>Push/SMS Alert | Zone-001<br>Zone-002<br>Zone-003<br>Zone-004<br>Zone-005 | Review<br>Edit<br>Delete | <sensor type=""><br/>Magnetometer<br/><alarm type=""><br/>1st</alarm></sensor> |

#### Editar

Bajo esta opción el usuario puede modificar la configuración del sensor.

| Edit                     | Zone Type                                                                       | Alarm Type             | Zone Attribute                                                                        |
|--------------------------|---------------------------------------------------------------------------------|------------------------|---------------------------------------------------------------------------------------|
| Review<br>Edit<br>Delete | Door Sensor<br>Glass Detector<br>Gas Detector<br>Smoke Detector<br>SOS Detector | 24 Hours<br>1st<br>2nd | Delay Alarm [/]<br>Join Link [/]<br>Detect Door []<br>Door Chime []<br>Independent [] |

#### Borrar

El usuario puede borrar el sensor desde este menú.

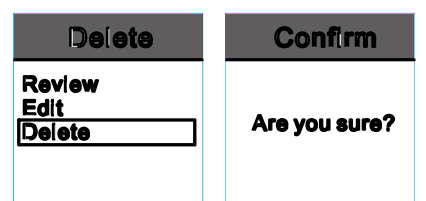

Modificar el nombre de zona: Desde la APP puede modificar el nombre de la zona donde instala los sensores (página 24)

#### Sirena inalambrica

Pulse el botón ce introduzca contraseña de 4 dígitos. Seleccione **"wireless siren"** y pulse para activar o desactivar la sirena. Pulse las teclas 4 o 6 para activar o desactivar la sirena y la tecla para guardar los cambios. A partir de este momento puede introducir el tiempo de la sirena (desde 000 hasta 999 segundos) en el sub menú y pulsar la tecla para guardar los cambios

Nota: El tiempo que sonará la sirena por defecto son 300 segundos

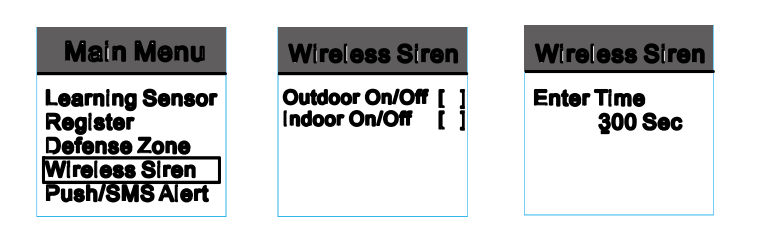

#### Notificaciones o avisos SMS

Desde esta función puede configurar las alertas en caso de fallo eléctrico, armado o desarmado, bajo nivel de batería, baja batería sensor (solo sensor apertura), conexión WiFi o alerta por des conexión. Pulse **4** e introduzca contraseña de 4 dígitos. Seleccione **"Push/SMS alerta"** para acceder al sub menú. Pulse 4 para activar y 6 para desactivar la función deseada. Una vez activada la función necesite recibirá una notificación o SMS cuando suceda.

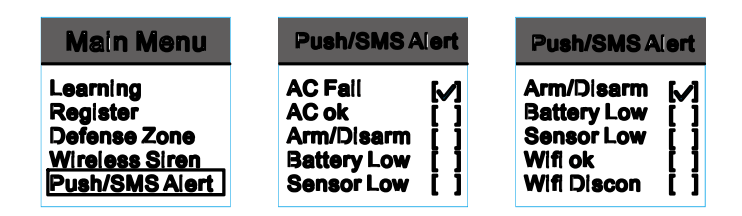

#### Teléfono Número

Pulse el botón by escriba contraseña de 4 dígitos administrador. Acceda al sub menú "Teléfono número" y pulse el botón bra acceder a la configuración. Seleccione un grupo y pulse el botón **%**, a continuación escriba el número de teléfono y pulse **%** para guardar los cambios. Si desea borrar un número o un dígito pulse **%** y después de introducir el correcto, pulse **%** para guardar los cambios.

Tenga en cuenta para utilizar esta función es necesario instalar una tarjeta GSM

| Main Menu                                                                    | Phone Number                                                  | Phone Number | Phone Number |
|------------------------------------------------------------------------------|---------------------------------------------------------------|--------------|--------------|
| Register<br>Defense Zone<br>Wireless Siren<br>Push/SMS Alert<br>Phone Number | No Number<br>No Number<br>No Number<br>No Number<br>No Number | 135555555555 | update       |

#### Contraseña:

Pulse **a** y escriba la contraseña 4 dígitos de configuración. Puede seleccionar el tipo de contraseña desea modificar "usuario" o "admin", después de seleccionarlo pulse **a** para avanzar a la siguiente página donde escribirá la nueva contraseña dos veces para confirmar. Pulse **a** para guardar los cambios

Nota: la contraseña usuario por defecto es 1111 La contraseña administrador de fábrica es 0000

| Main Menu                                                                    | Password      | Password            | Modfy Pin |
|------------------------------------------------------------------------------|---------------|---------------------|-----------|
| Defense Zone<br>Wireless Siren<br>Push/SMS Alert<br>Phone Number<br>Password | User<br>Admin | New: _<br>Confirm:_ | update    |

#### Alarm recording

Pulse vescriba contraseña de 4 dígitos de acceso. Seleccione "alarm recording" para grabar un mensaje de voz. Este mensaje de voz se reproducirá al recibir una llamada de voz.

| Main Menu                                                                    | Alarm Recording |
|------------------------------------------------------------------------------|-----------------|
| Wireless Siren<br>Push/SMS Alert<br>Phone Number<br>Password<br>Alarm Record | Recording       |

#### WiFi

Para configurar este apartado tenga como referencia la configuración WiFi en la página 24 del manual

#### Ajustar tiempo

Desde esta función puede ajustar los valores: zona horaria, sirena interna, retraso en armado, auto armado, desarmado,... etc

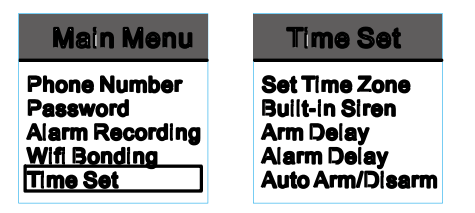

 Zona horaria: desde esta función puede obtener la hora automáticamente a través de Internet. Solo necesita indicar la zona horaria.

**2) Sirena interna**: Esta función le permite ajustar el tiempo suena la sirena interna. Puede establecer un valor entre 000 hasta 999 segundos. Si selecciona 000 quiere decir la sirena no sonará

| Time Set                                                                       | Built-in Siren                | Built-in Siren |
|--------------------------------------------------------------------------------|-------------------------------|----------------|
| Set Time Zone<br>Built-in Siren<br>Arm Delay<br>Alarm Delay<br>Auto Arm/Disarm | Enter Time<br><u>3</u> 00 Sec | update         |

#### 3) Retraso en armado: (Arm delay)

Esta función se refiere al tiempo la central no estará armada hasta que transcurra el tiempo de armado. Esta función es utilizada normalmente para después de pulsar el botón de armado deje un tiempo para salir y aunque sea detectado no se active la alarma.

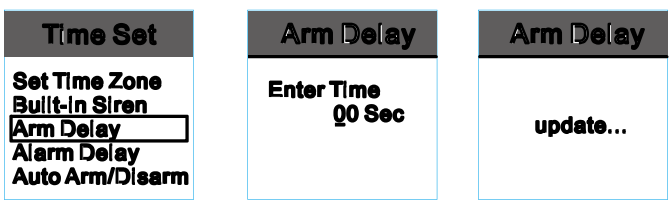

#### 4) Retraso en alarma (alarm delay)

En primer lugar el usuario debe activar la función "**alarm delay**" en el sub menú de "**zone attribute**" tratado en la página 10. Mas tarde puede establecer el tiempo de retraso en la alarma en este menú. Esta opción es utilizada normalmente para dejar un tiempo de desarmar después de ser detectado

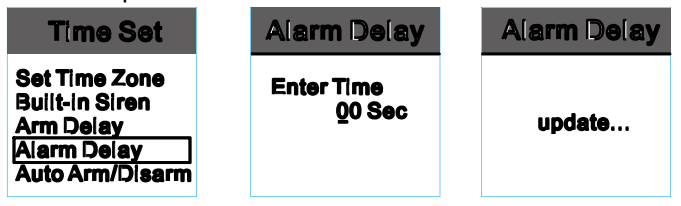

#### 5) Armado / desarmado automático

EÍ total el usuario puede establecer hasta tres grupos de armado / desarmado programado. Bajo la opción **"Time Set"** y sub menú **"Auto arm/disarm"** seleccione **"timer 1"** como el primer grupo. E introduzca hora de armado y desarmado. Pulse la flecha izquierda o derecha para seleccionar el día y pulse el botón ara guardar la configuración.

| Time Set                                                               | Auto Arm/Disarm            | Arm/Disarm Time                             |
|------------------------------------------------------------------------|----------------------------|---------------------------------------------|
| Clock<br>Built-in Siren<br>Arm Delay<br>Alarm Delay<br>Auto Arm/Disarm | Timer1<br>Timer2<br>Timer3 | Arm Time:<br>10:00<br>Disarm Time:<br>12:00 |

| Day Select                                                            | Auto Arm/Disarm |
|-----------------------------------------------------------------------|-----------------|
| Wednesday [/]<br>Thursday []<br>Friday []<br>Saturday []<br>On/Off [] | update          |

#### 6) Key light time

Esta función se utiliza para definir el tiempo el teclado permanece iluminado tras no pulsar ninguna tecla. Bajo la función **"Time set"** seleccione **"Key light time"** e introduzca un tiempo entre 00-99 segundos. Pulse el botón para guardar los cambios.

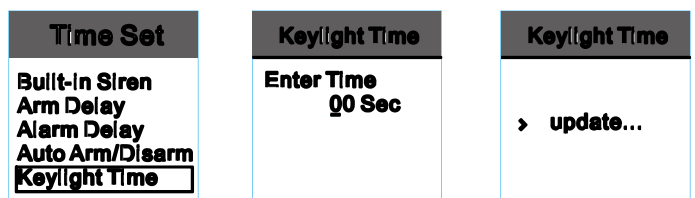

7) Configuración de llamada entrante (Call in Setting)

Bajo **"Time Set"** seleccione el sub menú **"Call in Setting"** e introduzca el número de tonos de ring 00—99 segundos. Pulse **a** para guardar la configuración.

| Time Set                                                                        | <br>Call in Setting  | Call in Setting |
|---------------------------------------------------------------------------------|----------------------|-----------------|
| Arm Delay<br>Alarm Delay<br>Auto Arm/Disarm<br>Keylight Time<br>Call in Setting | Enter Time<br>Q0 Sec | update          |

#### Volumen

Pulse **a** e introduzca contraseña de 4 dígitos. Seleccione menú **"Volume"** y pulse botón **a** para acceder al menú de configuración. En total el usuario puede definir *volumen de teclado, volumen de voces y volumen de llamada.* 

| Main Menu                                                         | Volume                                                             | Volume |
|-------------------------------------------------------------------|--------------------------------------------------------------------|--------|
| Password<br>Alarm Recording<br>Wifi Bonding<br>Time Set<br>Volume | <b>Key Volume</b><br>Volce Volume<br>Alarm Volume<br>Ringer Volume |        |

#### Configuración por defecto

| Main Menu                                                                | Default Setting | Machine Info                                                              |
|--------------------------------------------------------------------------|-----------------|---------------------------------------------------------------------------|
| Alarm Recording<br>Wifi Bonding<br>Time Set<br>Volume<br>Default Setting | Are you sure?   | {Update Time}<br>Jan 17 2015<br>20:22:44<br>{Serial No}<br>GAABDE51300014 |

### Como utilizar la APP

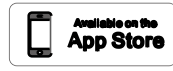

Usuarios IOS busquen "e wifi gsm alarm system"

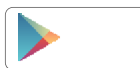

Usuarios Android busquen "WiFi GSM alarm system"

El usuario necesita escribir número de teléfono, email, contraseña en esta pantalla.

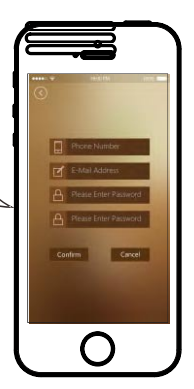

En primer lugar necesita crear una cuenta en la APP, el usuario debe escribir su número de teléfono, email y contraseña.

#### Entorno pantalla principal APP

Armado (a) Armado en casa (a) Desarmado (a) Mensaje de voz
 Función cámara IRO Función automatizacion Llamada a central (a) Comprobación historial (a) Configuración central alarma

#### Mensajes de voz desde APP

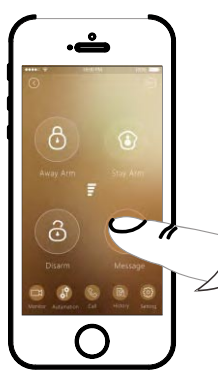

Pulse y mantenga sin soltar el botón "message" mientras graba su mensaje de voz como "no me esperes para cenar" "llegaré tarde hoy".... este mensaje de voz se enviará automáticamente a la central alarma. Si el usuario desea enviar un nuevo mensaje de voz puede volver a mantener pulsado el botón "message" nuevamente para enviar un nuevo mensaje. El nuevo mensaje de voz sobre escribirá el mensaje anterior.

#### Función cámara IP

En primer lugar es recomendable descargar la APP para su smartphone. Para ello:

\* Usuarios IOS pueden busca el término "2CU" en APP store

\* Usuarios Android pueden buscar y descargar "2CU" o "yoosee" en PlayStore

Instale la APP en su smartphone y registre una cuenta

Para utilizar la APP 2CU pulse el botón eque aparece bajo "Device List" y pulse en la parte superior derecha para acceder al menú "Add device" donde podrá añadir la cámara IP.

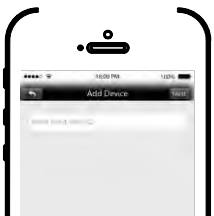

El usuario puede acceder a la cámara y pulsar el botón e introducir el número de dispositivo. Pulse e para finalizar el proceso.

Nota: la dirección UID se encuentra en la parte inferior de la cámara IP. El usuario puede introducir nombre del dispositivo y contraseña (por defecto 123)

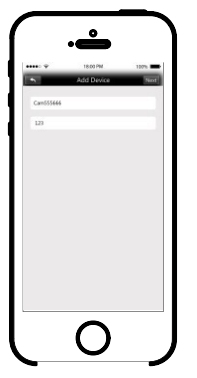

Conecte la cámara IP a la alimentación y con cable de red. Pulse sobre "Device list" para comprobar como la cámara debe aparecer "online"

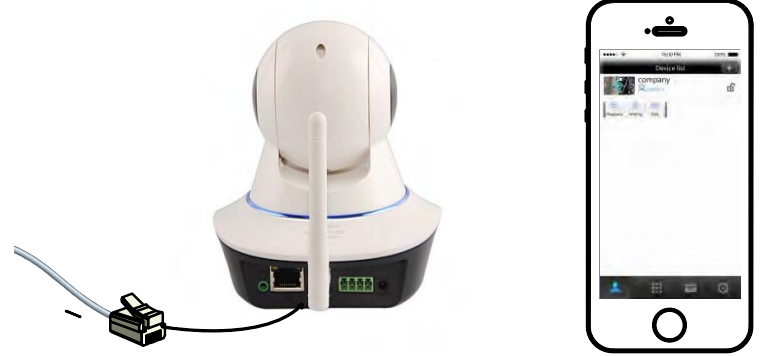

Para conectar la cámara IP con WiFi haga clic en: Playback  $\rightarrow$  setting  $\rightarrow$  Edit  $\rightarrow$  Setting para acceder a la siguiente pantalla:

Seleccione "Network Settings" para acceder a la siguiente imagen:

Elija la red WiFi de la lista y escriba la contraseña. Pulse el botón **OK** para finalizar

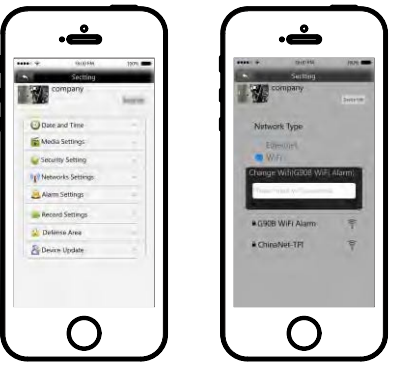

Llegado a este punto puede desconectar el cable de red de la cámara e instalar la cámara dentro del alcance WiFi de su Router sin cable de red.

Al finalizar la configuración puede ver la cámara IP se encuentre conectada a través de cable o WiFi desde cualquier lugar se encuentre con acceso a Internet.

#### Automatización en el hogar

Para la correcta conexión de relés de salida, tenga como referencia la página 11 de la primera parte del manual. Una vez los relés están conectado, el usuario los puede manejar desde la APP:

- Los dispositivos de 4 a 7 son salidas inalambricas
- Los dispositivos de 0 a 3 son salidas con cable que se encuentran en la parte trasera de la central alarma.

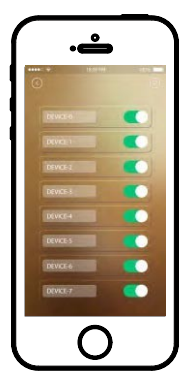

#### Función de llamada

Pulse el botón (a) y localice la configuración de los números de teléfono en la primera linea. Puede omitir esta configuración hasta la siguiente página como aparece en la imagen.

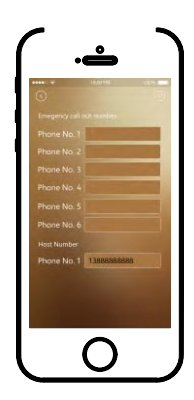

El usuario necesita escribir el número de la tarjeta SIM en la central alarma.

Tras almacenar el número, el usuario puede pulsar en cara llamar a la central alarma directamente y para escuchar lo que sucede o hablar con la persona se encuentre junto la central de alarmas.

#### Acceso al historial

El historial incluye información de todas la notificaciones y los diferentes tipos de alarma ocurridos.

#### Función configuración central alarma

Incluye configuración como configuración de la central, atributos de zona y configuración sirena inalambrica

• Alarm host, incluye configuración para los números de teléfono, sirena interna, retraso de armado, retraso tras alarma, configuración de llamada, armado automático, notificaciones/sms, volumen de teclado... Todas estas funciones las puede realizar o bien desde la APP o desde la central alarma.

• Configuración atributos de zona: Puede ver todos los detectores de la alarma en esta página

Zonas 97 a 100 son para sensores cableados Zonas de 1 a 96 son sensores inalambricos Pulse el número de zona, y en la página aparecerá información mas detallada: nombre de zona (limitada a 16 dígitos), acción tras alarma, timbre de puerta y zona independiente.

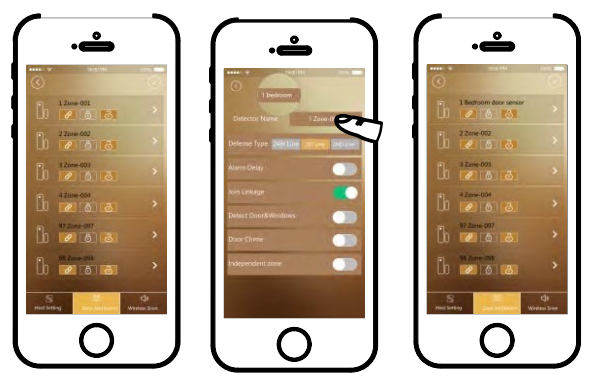

**Configuración de sirena inalambrica**: el usuario puede modificar el nombre, acción al activarse o establecer un horario.

#### Instrucciones para configuración WiFi

Dispone dos formas de conectar mediante WiFi.

En primer lugar acceda a la APP y haga clic en sobre la parte superior derecha. Haga clic en "**wifi setup**"

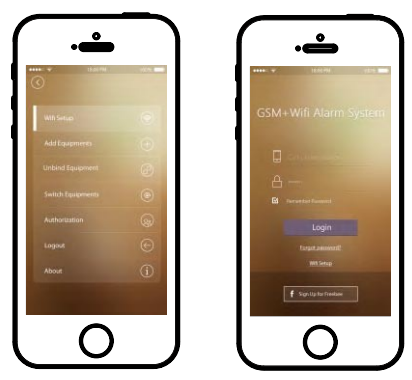

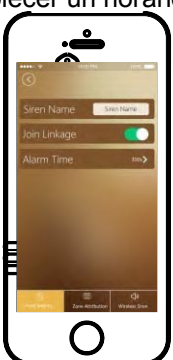

### Android

• Escriba contraseña WiFi y espera en el panel de la alarma aparezca "Now AP mode clic "Connect""

• Ir al panel de control de la alarma y en el menú principal encuentre la opción "WiFi Bonding"

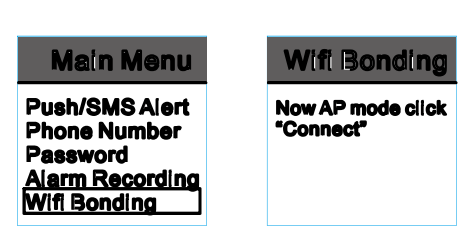

Vaya a APP y haga clic en "connecting"

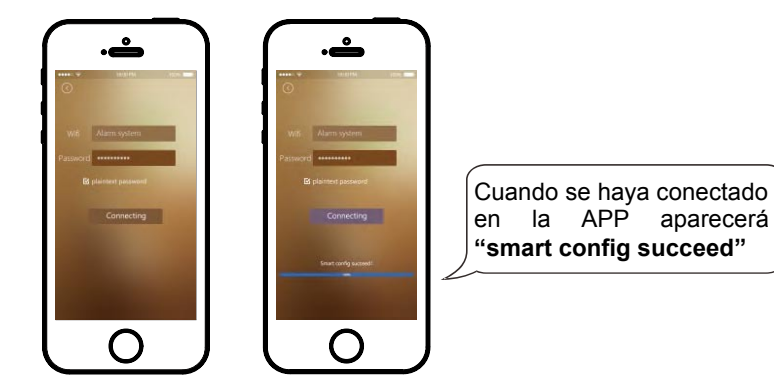

Cuando el icono **p**arezca en la primera pantalla de la alarma quiere decir se ha conectado correctamente con su red WiFi.

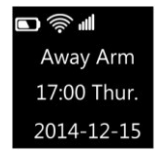

Acceda a la APP para iniciar la configuración

Haga clic en "WiFi bonding"

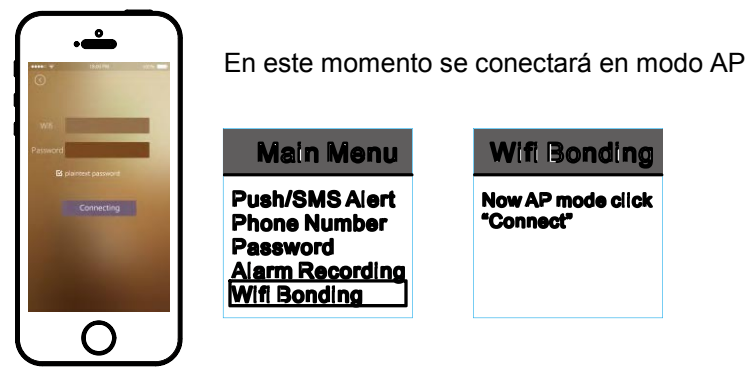

Pulse el botón inicio en su iPhone/iPad.. para acceder a la configuración WiFi. En este momento puede ver la red WiFi **IWTAC** (se trata la red WiFi de la central alarmas). El usuario debe conectarse a esta red. No necesita contraseña

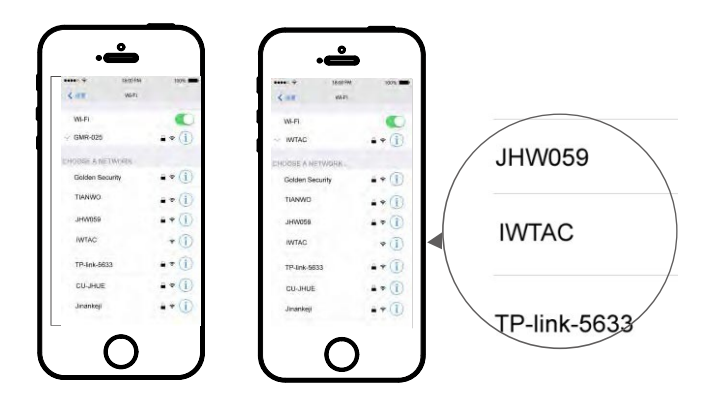

Tras conectarse a la red **IWTAC** el usuario puede manejar la APP, e introducir el nombre de la red WiFi y la contraseña de su instalación. Haga clic en **"Connection"** para iniciar la APP en modo conexión **(bonding)**  Espere unos segundos hasta que la APP confirme se ha conectado con el panel correctamente.

| With Adams systems Passeord B planeer passeord | W/S Alarm system Passagram Bassagram Bassagram | Wifi Bonding |
|------------------------------------------------|----------------------------------------------------------------------------------------------------|--------------|
| Connecting                                     | Connecting<br>Instruction (glassised)                                                                                                    | Success!     |
| 0                                              | 0                                                                                                    |              |

Finalmente tras el proceso de unión la APP saldrá de la pantalla configuración WiFi y el usuario puede conectar mediante WiFi con su punto de acceso. Tras ello podrá manejar la alarma mediante la APP.

Nota: Si se produce un corte en el suministro eléctrico, la central funcionará con la batería interna, pero unicamente mediante GSM, mediante WiFi no funcionará debido a que la batería no permite el funcionamiento con WiFi durante mucho tiempo.

#### Añadir equipo

Tras acceder a la APP haga clic en el botón de la parte superior derecha de la pantalla principal. Seleccione en el menú "add equipment" y escanee el código QR

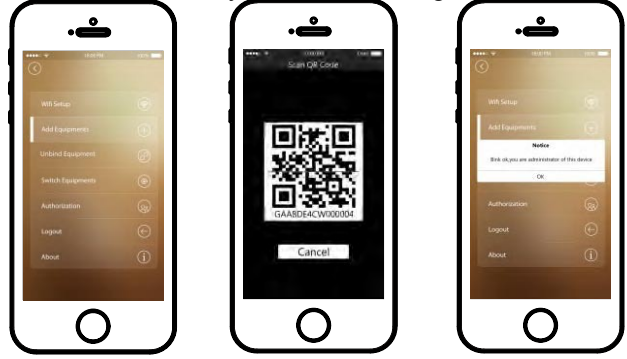

#### Unbind (des unir equipo)

En primer lugar acceda a la APP y haga clic en sobre la esquina superior derecha de la APP. Seleccione el menú **"Unbind equipment"**. Aparecerá una pantalla con la siguiente imagen. Puede pulsar **"Unpin less"** para disociarse de la central alarma. Una vez se ha separado de la central, aparecerá el mensaje **"unpin less succeed"** 

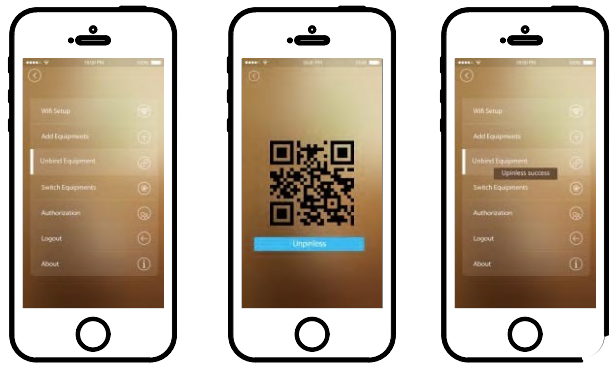

Cambiar de equipo

Acceda a la APP y haga clic en el botón de la parte superior derecha de la APP. Pulse sobre "**Switch Equipment**" para mostrar la siguiente imagen con las alarmas tiene vinculadas con en su APP:

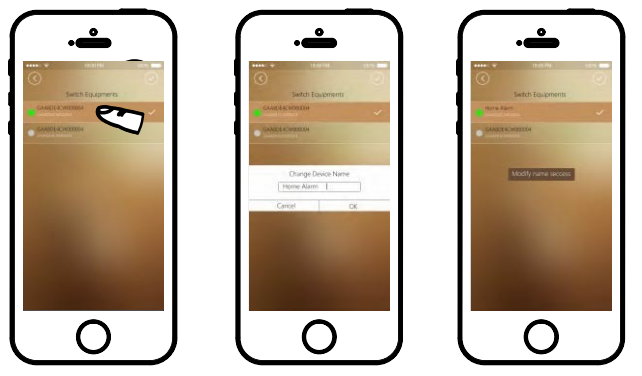

1. El icono en color verde ● quiere decir la alarma esta conectada. Si el icono se convierte en color gris● significa la alarma está desconectada.

En la imagen la alarma ...000030 esta online y puede conectarse a ella y ...000003 esta desconectada y no es posible acceder a ella

Al pulsar sobre una alarma como aparece en imagen 2, podrá modificar el nombre. Después aparecerá la imagen 3 donde puede escribir el nombre del dispositivo. Para finalizar aparecerá el mensaje **"modify name success"** confirmando se ha modificado el nombre correctamente.

#### **Autorizaciones**

Desde la APP puede administrar dando autorizaciones a la APP de otros dos móviles. Para ello acceda a la APP, haga clic en sobre la parte superior derecha y seleccione "Authorization"

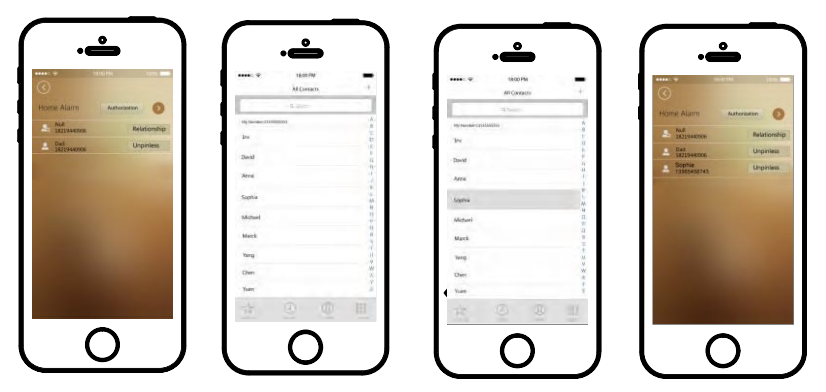

Después de seleccionar el dispositivo, puede seleccionar en la lista de contactos que aparecerá, la persona desea autorizar. Para finalizar el proceso aparecerá tal como en la imagen 4.

#### Notas:

 Puede autorizar hasta 2 números de teléfono como máximo
 Tras finalizar autorización puede hacer clic en cada número para confirmar el número ha sido autorizado correctamente desde la APP

#### Salir

Puede pulsar sobre el botón 🛞 para volver a la página anterior.

### **Conexiones sensores cableados**

Los detectores como sensores perimetrales, detectores de movimiento, y apertura puede instalarlos con cable. Estos modelos pueden tomar la alimentación del panel.

#### Sensores perimetrales

El usuario necesita conectar el terminal positivo del detector con +9V y negativo con GND en el panel. La señal de salida del detector debe conectarse en Z1/Z2/Z3 o Z4 del panel. La otra salida del terminal debe conectarse a GND del panel trasero de alarma.

El número de zonas puede variar según la versión de alarma.

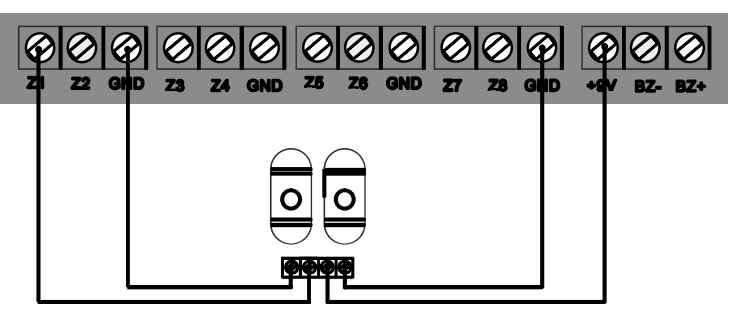

**Nota**: Si instala una pareja de dos detectores barrera, el consumo puede ser mayor del que permita la central y sea recomendable utilizar una alimentación externa.

#### **Detector movimiento cable**

El usuario necesita conectar la salida positiva del detector con +9V de la alarma. Negativo con GND del panel. La salida cableada del detector debe conectarse con Z1/Z2/Z3 o Z4 de la central alarma. El otro terminal del detector debe conectarse con GND en el panel de la alarma.

El número de zonas puede variar según la versión de alarma.

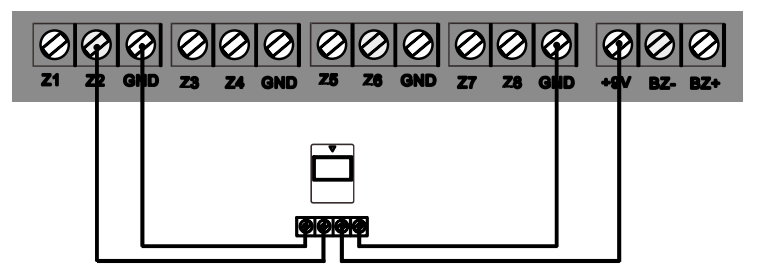

#### Detector apertura cableado

El usuario necesita conectar una salida del terminal con Z1/Z2/Z3 o Z4 del panel y la otra conexión con GND del panel

El número de zonas puede variar según la versión de alarma.

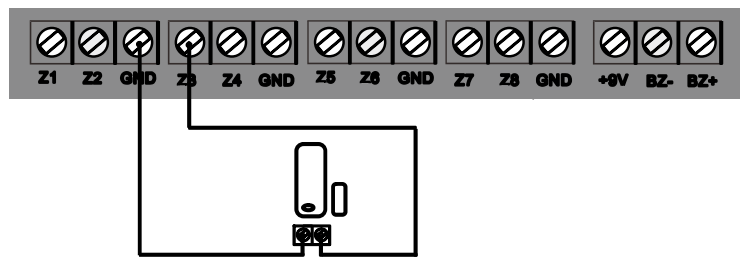

### Relé de salida inalambrico y cableado

#### Relé salida cableado

La versión actual no dispone relé de salida cableado.

Salida relé cableado\* No disponible en todas las versiones

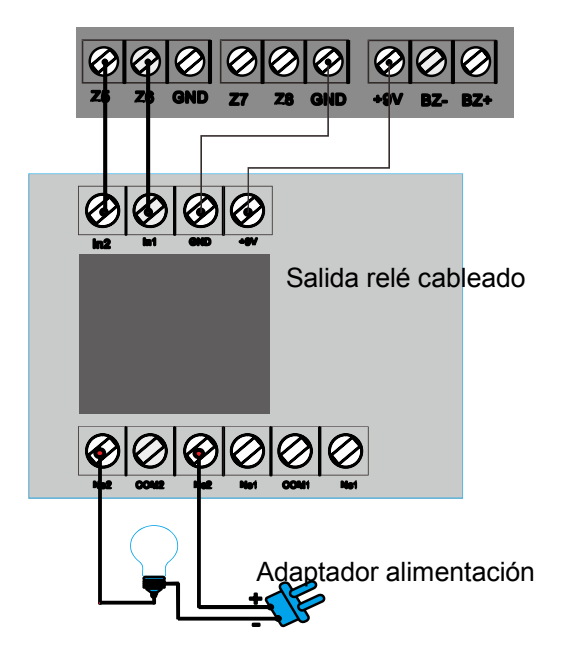

Instrucciones para el uso de un relé inalambrico

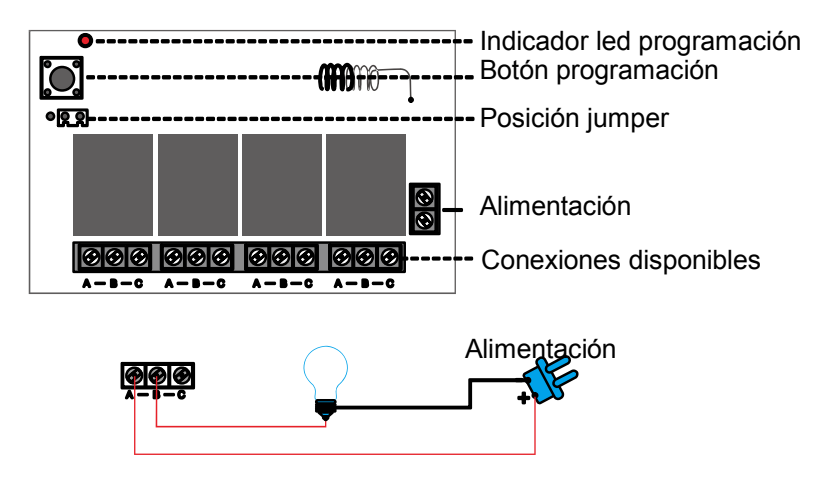

#### Atención:

Cuando conecte el jumper entre la posición 1, 2. Se encenderán las 4 bombillas a la vez cuando estén abiertas / cerradas varias de ellas. En la posición 2,3, solo puede encender una bombilla. Por ejemplo si se ha encendido la bombilla 1 cuando se encienda la 2, la 1 se apagará.

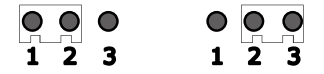

Tiene cuatro grupos de A/B/C y cada grupo controla un circuito. Dependiendo de la instalación un circuito cerrado hará la bombilla funcione. Es decir el circuito es un interruptor.

Por ejemplo si desea manejar una lámpara con el primer grupo corte el cable alimentación y conecte a A/B y así sucesivamente con otros grupos

### Mantenimiento

#### Detección del sistema

El sistema de alarma necesita un mantenimiento periódico para y segura comprobar funcione de una forma estable Es recomendable su revisión cada 3 meses y los detectores al menos una vez al mes.

 Verifique la central puede llamar a números de teléfono
 Compruebe la central puede recibir la señal de ellos detectores Active los detectores manualmente para verificar son detectados

por la alarma

Compruebe las baterías de todos los detectores para verificar su voltaje

#### Notas sobre su uso:

No utilizar el producto en zonas peligrosas o con riesgo de explosión. No desarme o intente reparar con su medios el producto.

No utilice teléfonos para la comunicación directa a los servicios de emergencia. Es necesario contacte con el propietario de la vivienda en primer lugar.

| <br> |
|------|
| <br> |
| <br> |
| <br> |
| <br> |
| <br> |
| <br> |
| <br> |
|      |
| <br> |
|      |

### **Control remoto alarma mediante SMS**

1. Es posible también manejar la alarma remotamente mediante SMS, para ello puede utilizar los siguientes comandos:

Desarmar: #+contraseña+D+# Armado completo: #+contraseña+A1+# Armado en casa: #+contraseña+A2+# Comprobar alarma: #+contraseña+C+#

La contraseña por defecto es 1111. Para desarmar envíe un SMS **#1111D#** al numero de la central de alarma.

2. Puede conectar WiFi mediante SMS (Conecte la alimentación de la alarma antes de hacer esta función) El contenido del mensaje debe ser #+contraseña+W1+Nombre red WiFi, Contraseña+# Al realizar el proceso recibirá un SMS con el contenido "Wi-Fi bounding sucess"

Por ejemplo: Si la red WiFi se llama "Casa" y la contraseña es 1234 debe enviar un SMS #1111W1Casa,1234# a la central.

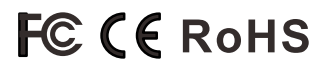